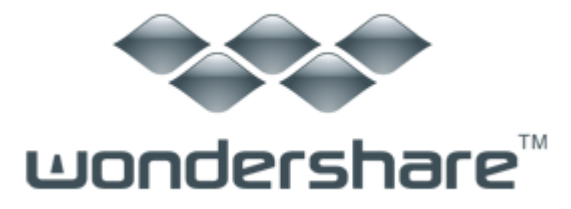

Free YouTube Downloader (Mac 版) ガイド

## 動画のダウンロード

3 つの方法で Web 動画をダウンロードできます。

(1) ブラウザからのダウンロード

ブラウザを起動して、ダウンロードしたい Web 動画のウェブページを開いてく ださい。動画画面の上の"ダウンロード"マックをダブルクリックすると、ダ ウンロードが始まります。

(2) 「URL をペースト」ボタンを使う方法

ビデオの URL をコピーした後「URL をペースト」ボタンをクリックして、ダウ ンロードを開始します。

(3) URL をドラッグする方法

AllMyTube(Mac版)の画面内に URL をドラックすることでも、動画ダウンロードを開始できます。

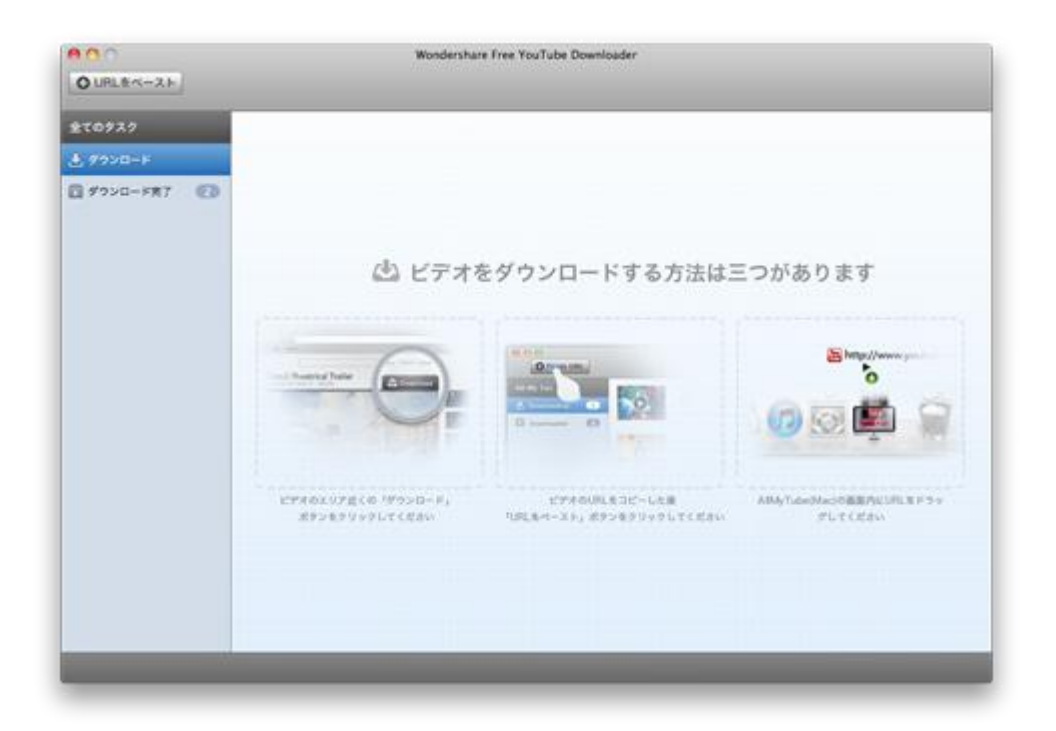

注意: 複数の Web 動画ページを開いて、一度にいくつものファイルをダウン ロードすることもできます。

全てのダウンロード作業は、ソースリストのもとで行われます。

ヘルプ作成:2012 年 8 月 ©株式会社ワンダーシェアーソフトウェア